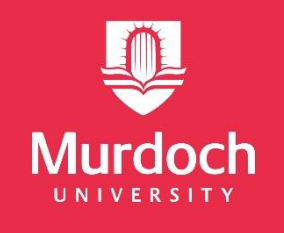

# Finding & Searching your Units

Study Abroad & Exchange 2021

#### Welcome!

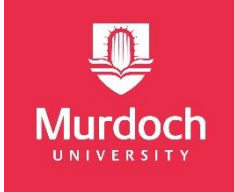

We have prepared this document to assist you, as an incoming Study Abroad and Exchange Student, with finding & selecting 'Units' (courses/modules/classes/papers) to study here at Murdoch.

If you have any questions, please contact us on <u>studyabroad@murdoch.edu.au</u>

#### Let's Get Started

To find units (courses/modules/papers/classes) available at Murdoch, visit our online Handbook: <a href="https://handbook.murdoch.edu.au/">https://handbook.murdoch.edu.au/</a>

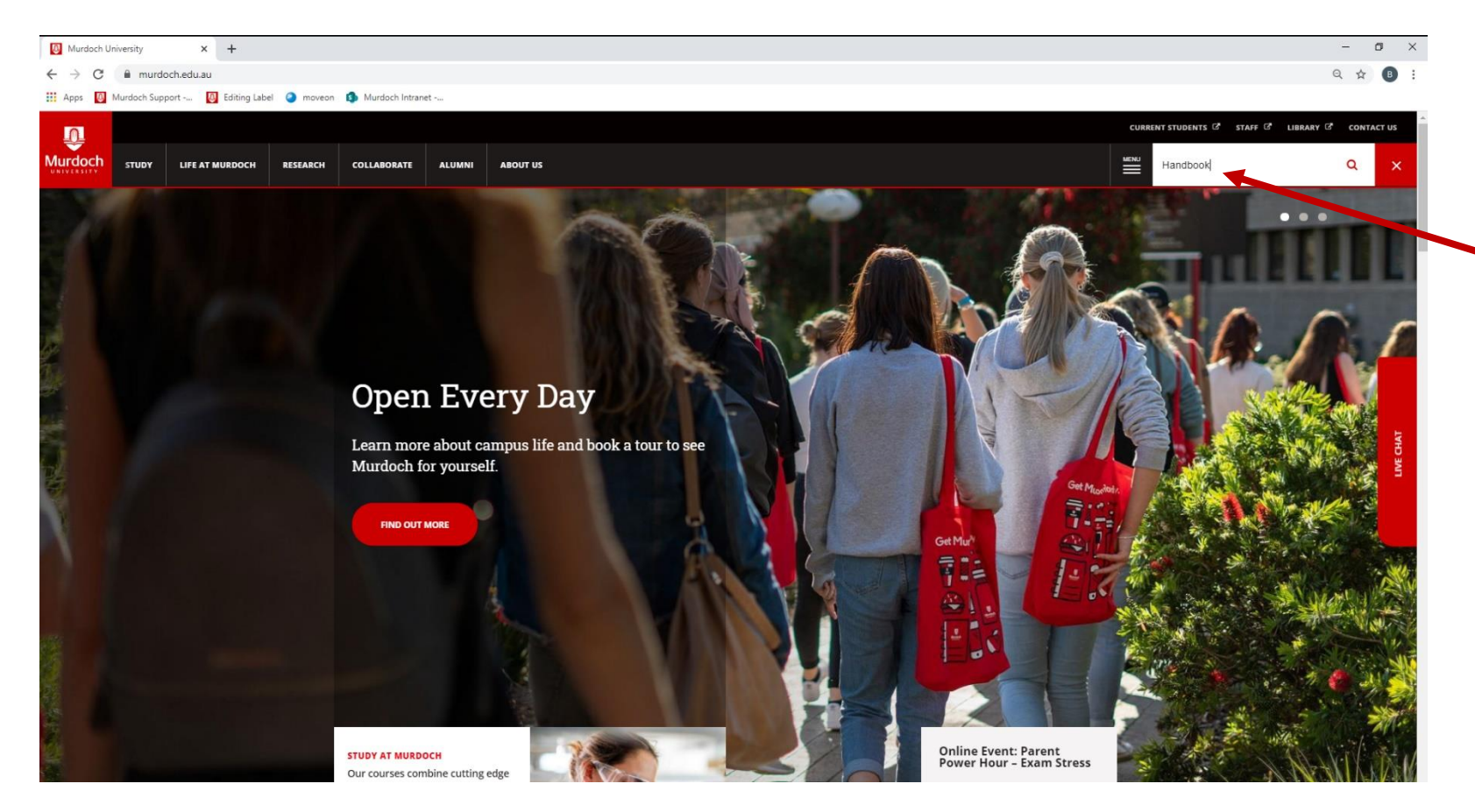

Alternatively, you can find this link by going to the Murdoch Homepage and typing the word "Handbook" into the top right hand corner search bar.

When you press enter, the Murdoch University Handbook should be in the top 3 options.

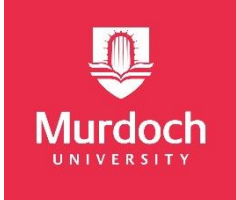

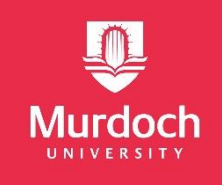

## **Search for a Unit**

| Murdoch University Handbook × +                             |                                                                               |                                                        |                                                                    | – 6 ×   |
|-------------------------------------------------------------|-------------------------------------------------------------------------------|--------------------------------------------------------|--------------------------------------------------------------------|---------|
| ← → C 🔒 handbook.murdoch.edu.au                             |                                                                               |                                                        |                                                                    | Q 🕁 📵 : |
| 🔢 Apps 👩 Murdoch Support 🔕 Editing Label 🥥 moveon 🤹 Murdoch | Intranet                                                                      |                                                        |                                                                    |         |
|                                                             |                                                                               | What's New? Course Plans Teaching Periods              | Timetables Archived Handbook                                       | ×.      |
|                                                             | <b>loch</b> Handbook                                                          |                                                        | Browse 🚍                                                           | =       |
|                                                             | Q Search                                                                      | for Courses, Areas of Study and Units                  | nced Search                                                        |         |
| Recently<br>Unit<br>Foundatio<br>and Funct                  | I VIEWED View all<br>BMS107 Unit<br>ns of Vertebrate Form Cell Biology<br>Ion | Bio152 Major<br>Veterinary Biology                     | EVETX Course B1341<br>Bachelor of Science                          | -       |
| Browse<br>By colleg                                         | E                                                                             |                                                        |                                                                    | _       |
| Research                                                    | and Innovation                                                                | College of Arts, Business, Law and Social $ ightarrow$ | College of Science, Health, Engineering $ ightarrow$ and Education |         |
| Educatio                                                    | n Portfolio 🔶                                                                 |                                                        |                                                                    |         |

After clicking on this link and arriving at the main screen of our online Handbook, you will be need to select "Advanced Search".

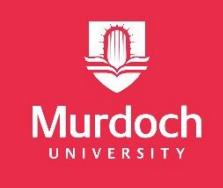

#### **Search for a Unit**

|                                             | What's New? Course Plans Teaching Periods Timetable    | s Archived Handbook |                                                   |
|---------------------------------------------|--------------------------------------------------------|---------------------|---------------------------------------------------|
| <b>Wurdoch</b> Handbook                     |                                                        | Browse 🚍            |                                                   |
| HOME > BROWSE - COLLEGE OF ARTS, BUSINES    | S, LAW AND SOCIAL SCIENCES > SEARCH                    |                     |                                                   |
| Search                                      |                                                        |                     |                                                   |
| Search for Courses, Areas of Study and Unit | s Q                                                    |                     |                                                   |
| ALL COURSES AREAS OF STUDY                  | UNITS                                                  |                     |                                                   |
| Unit Level                                  | 2494 Results found                                     |                     |                                                   |
| Owning College                              | Applied filters                                        |                     | Note: The search will default to 'Current         |
| Owning Discipline                           | 4000 Articulation Pathway                              | Π                   | Only' and the year (in this case 2021).           |
| Location                                    | Unit   Enabling   Start Date: 01/01/2011   Version: 02 | Σ                   | Ensure that these are selected before proceeding. |
| Teaching Period                             | A001 Murdoch Academic Passport (Coursework)            | Д                   |                                                   |

Once you've reached the next screen you will be need to **click** on **"Units".** 

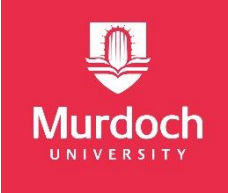

#### **Filters: Location**

On the left hand side of the Handbook Advanced Search Page, you will notice that you are able to apply a wide range of filters when searching for units.

To ensure successful selection of units please make the following adjustments to your search:

As we teach in multiple locations around the globe it is extremely important that you select "**Murdoch**" in the **Location** filter.

| Owning Discipline                                                                                                    | Units 2021 Show Current Only Semester 1-S1 Murdoch                                                                         |   |  |
|----------------------------------------------------------------------------------------------------|----------------------------------------------------------------------------------------------------|---|--|
| Location<br>1 item selected                                                                                                    | AIS110 Introduction to Indigenous Popular Culture<br>Unit   Undergraduate   Start Date: 01/01/2013   Version: 08           | Д |  |
| <ul><li>FutureLearn</li><li>Geneva, Switzerland</li></ul>                                                                              | AIS204 Indigenous Australia and the Nation<br>Unit   Undergraduate   Start Date: 01/01/2016   Version: 05                  |   |  |
| <ul> <li>International Online</li> <li>Kaplan Higher Education Institute and Kaplan<br/>Higher Education Academy, Singapore</li> </ul> | AIS206 Country, Nature and Identity: Indigenous Sustainability Unit   Undergraduate   Start Date: 01/01/2016   Version: 04 |   |  |
| Kaplan Myanmar University College, Yangon     Mandurah     Murdoch                                                                     | AIS308 Working with Indigenous Communities: Internship<br>Unit   Undergraduate   Start Date: 01/01/2015   Version: 06      |   |  |
| Murdoch Institute of Technology     Murdoch University Dubai, UAE                                                                      | AIS569 Honours Thesis in Australian Indigenous Studies<br>Unit   Postgraduate   Start Date: 01/01/2015   Version: 03       |   |  |
| <ul> <li>Open Universities Australia</li> <li>Rockingham</li> <li>University of Macerata, Italy</li> </ul>                             | AIS650 Master of Arts by Coursework Dissertation<br>Unit   Postgraduate   Start Date: 01/01/2009   Version: 04             |   |  |
| Teaching Period<br>1 item selected                                                                                                    | ANS102 Introduction to the Animal Body<br>Unit   Undergraduate   Start Date: 01/01/2008   Version: 05                      |   |  |

OMINIS CONCES

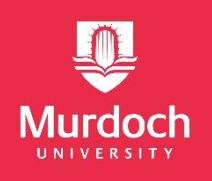

# **Filters: Teaching Period**

After selecting the location filter, the next most important step is choosing the correct **"Teaching Period".** 

First, you will need to click on the **"Teaching Period"** option on the left-hand side of the page.

You will notice there are a lot of options that appear in the drop down menu you will need to select **one** of the following:

- If you are <u>commencing</u> your semester abroad in February select Semester 1-S1.
- If you are <u>commencing</u> your semester abroad in **July** select **Semester 2-S2**

| Sear | ch for Courses. | Areas of Study and | Units | 9                                                           |   |  |
|------|-----------------|--------------------|-------|-------------------------------------------------------------|---|--|
|      |                 | ,<br>              |       |                                                             |   |  |
| ALL  | COURSES         | AREAS OF STUDY     | UNITS |                                                             |   |  |
| Unit | t Level         |                    |       | 2494 Results found                                          |   |  |
|      |                 |                    |       | Applied filters                                             |   |  |
| Owr  | ning College    |                    |       | Units 2021 Show Current Only                                |   |  |
| Owr  | ning Discipline |                    |       |                                                             |   |  |
| Loca | ation           |                    |       | A000 Articulation Pathway                                   |   |  |
|      |                 |                    |       | Unit   Enabling   Start Date: 01/01/2011   Version: 02      |   |  |
| Теа  | aching Period   |                    |       | A001 Murdoch Academic Passport (Coursework)                 |   |  |
|      | Autumn-ASP1     |                    |       | Unit   Enabling   Start Date: 01/01/2014   Version: 02      |   |  |
|      | Autumn-ASP2     |                    |       | AGF900 Research Studies - Agricultural Sciences             |   |  |
|      | Autumn-AU1      |                    |       | Unit   Postgraduate   Start Date: 01/01/2017   Version: 02  |   |  |
|      | Autumn-AU10     |                    |       | AIS110 Introduction to Indicanous Popular Cultura           |   |  |
|      | Autumn-AU2      |                    |       | Unit   Undergraduate   Start Date: 01/01/2013   Version: 08 | Σ |  |
|      | Autumn-AU3      |                    |       |                                                             |   |  |
|      | Autumn-AU4      |                    |       | AIS204 Indigenous Australia and the Nation                  | Ц |  |
|      | Other-ST2       |                    |       | This Unit is future dated                                   |   |  |
| П    | Other-ST3       |                    |       |                                                             |   |  |
| П    | Other-ST4       |                    |       | ART202 The Weight of Data                                   | Д |  |
| П    | Semester 1_P1   |                    |       | Unit   Undergraduate   Start Date: 01/01/2021   Version: 07 |   |  |
| П    | Competer 1 DALL |                    |       | This Unit is future dated                                   |   |  |
|      | Somostor 1 51   |                    |       |                                                             |   |  |
|      | Semester 1 Ct D |                    |       | 1 2 3 4 5 8 8                                               |   |  |
|      | Sernester 1-S1B |                    |       |                                                             |   |  |
| Ш    | Semester 1-S1C  |                    |       | Show per page 20 🗸                                          |   |  |

# Murdoch

#### **Filters: Attendance Mode**

After selecting the Teaching Period filter, the next most important step is choosing the correct "**Attendance Mode**".

First, click on "**Attendance Mode**". From the drop-down menu you will then **need** to select "**Internal**".

**Note**: Although it is not recommended, Study Abroad an Exchange Students may select to study **one** unit in "**External**" mode if:

- They have consulted with and gained approval from the Inbound Mobility Officer and their home institution.
- They are enrolled in 12 Credit Points.

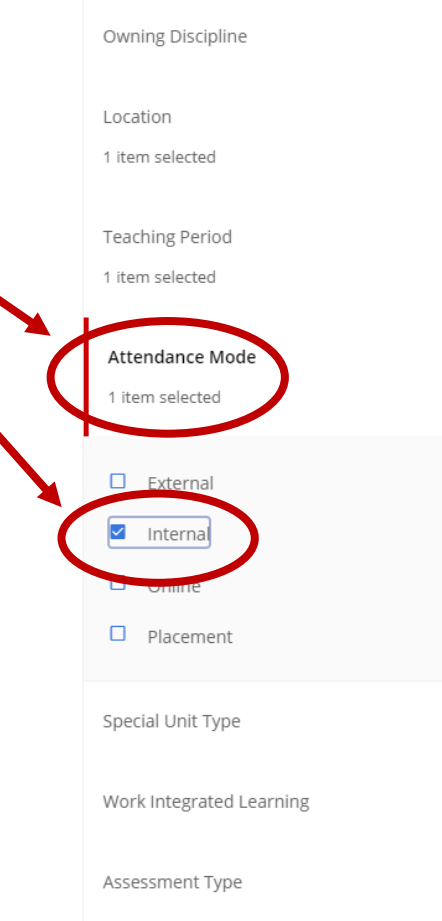

Learning Activity

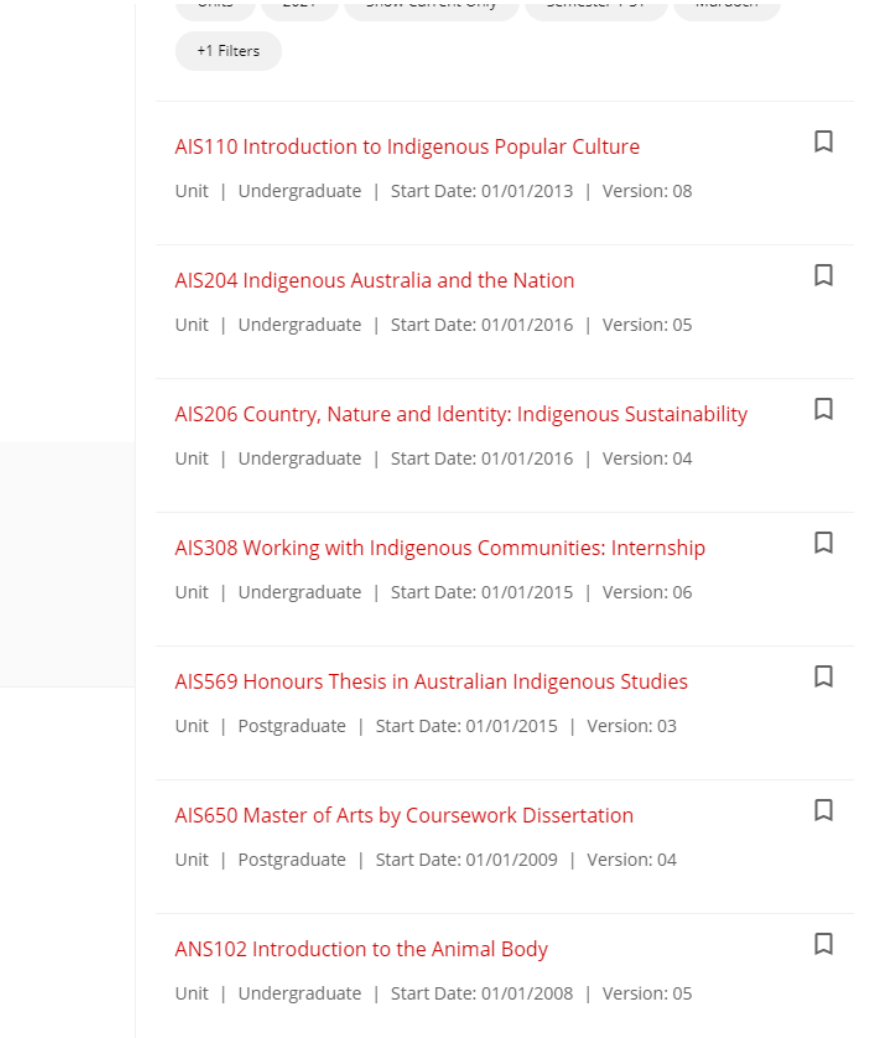

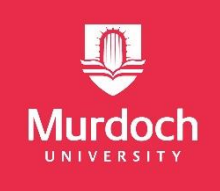

## Filters: Unit Level – Undergraduate/Bachelor

The **first number** in a **Unit Code** (e.g. AIS**1**10) indicates the level/year of the unit. Units that correlate to 1<sup>st</sup> year level will begin with a '1', 2<sup>nd</sup> year a '2' and so on.

If you are an **undergraduate/bachelors** student at your home institution, you may **only** select units in **levels 100 – 300** at Murdoch University.

To ensure that you are only shown undergraduate/bachelors level units **select levels 100, 200 and 300** on the left side panel.

**Note:** 300 Level units are final year at Murdoch University and we do not recommend taking these if you are in your first or second year of your bachelor's degree.

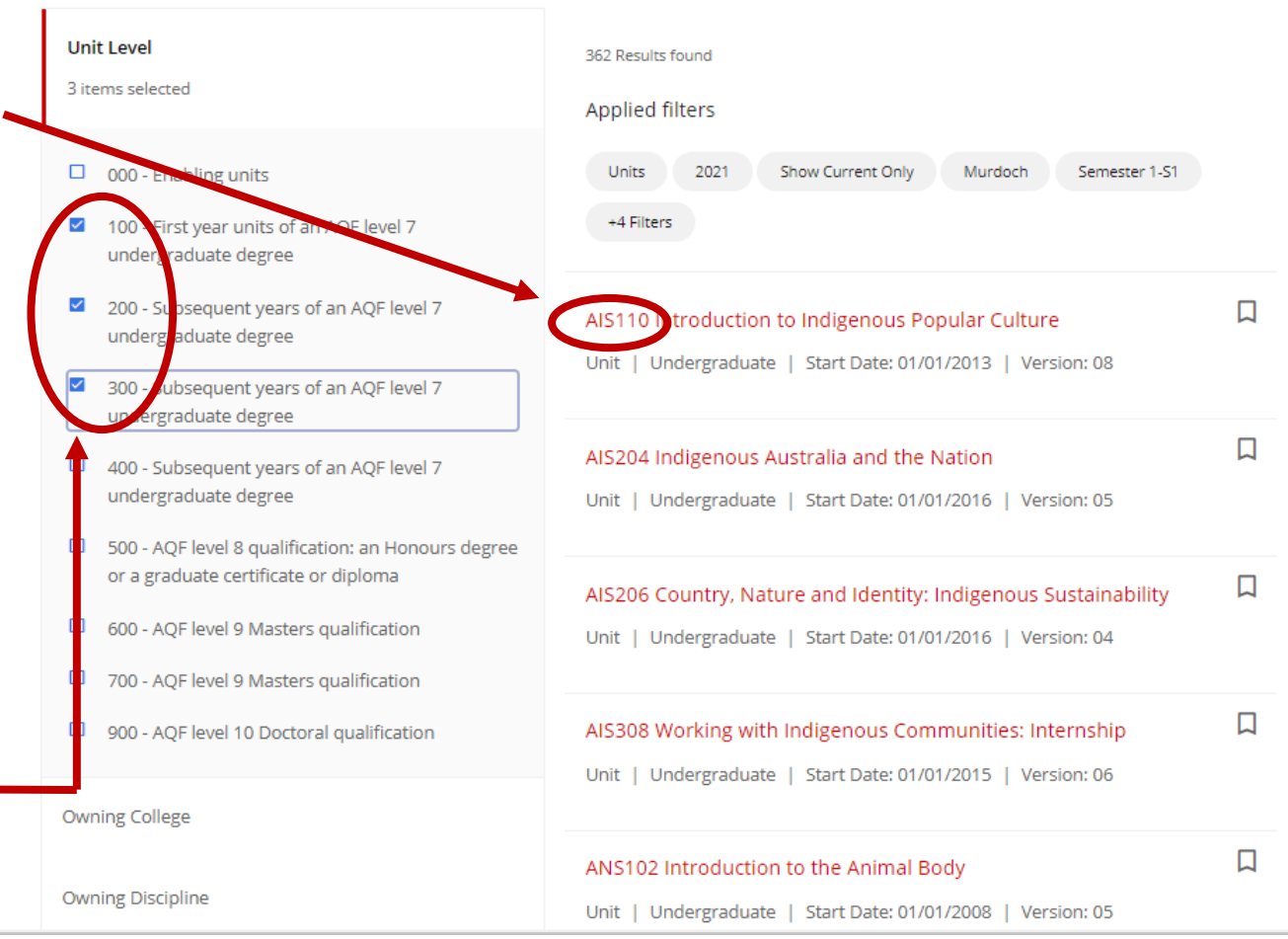

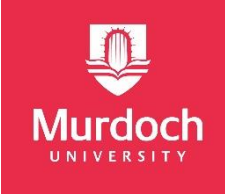

#### Filters: Unit Level – Postgraduate/Masters

The **first number** in a **Unit Code** (e.g. AIS**5**69) indicates the level/year of the unit. Units that correlate to 5<sup>th</sup> year level will begin with a '5', 6<sup>th</sup> year a '6' and so on.

If you are an **postgraduate/masters** student at your home institution, you may **only** select units in levels 500 – 700 at Murdoch University.

To ensure that you are only shown undergraduate/bachelors level units select levels 500, 600 and 700 on the left side panel.

**Note:** In some instances your home institution may permit you to take lower level units for credit. You must discuss credit transfer with your home institution if you wish to take units at a bachelors level.

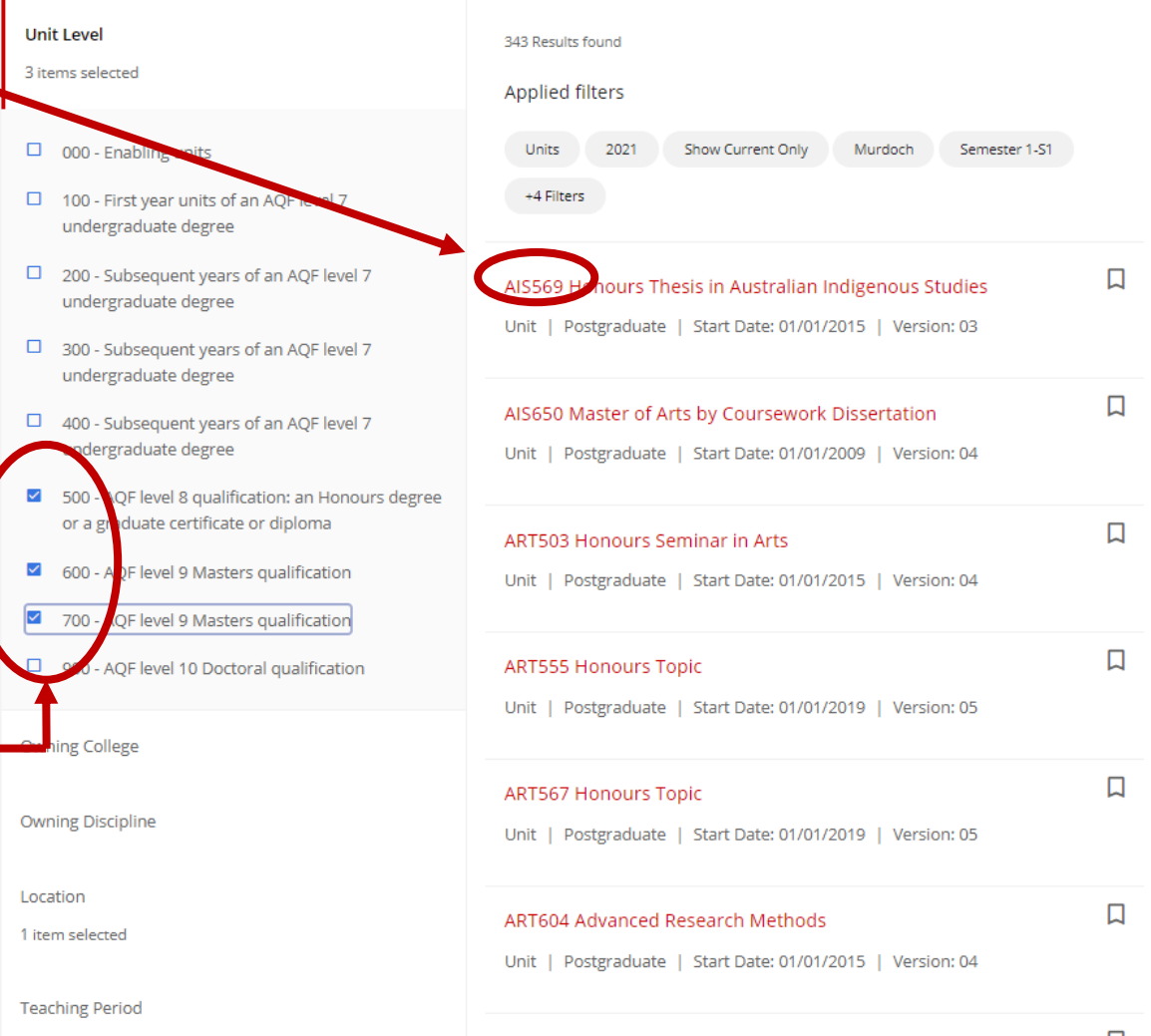

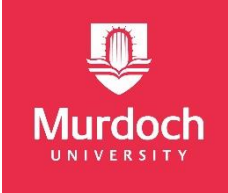

#### What units can I take?

Murdoch University has no requirement that you take units which correspond to your field of study at your home university, nor does Murdoch have any requirement that you must take all of your units from one major. Some restrictions and quotas do apply in the fields of Media, Veterinary Science, Psychology and Chiropractic Science, and for all units, you **must** meet any individual pre-requisites.

If you are searching for a unit which corresponds to a requirement at your home university, you can try to search for similar keywords using the **Search** field. For example, if you are a business student and looking for an accounting related unit, you can type in part of the word, e.g. "**market**". This will bring up all the units which have "market" in their title.

Note: there may be other units which are related to marketing, but not have the word "marketing" in their title.

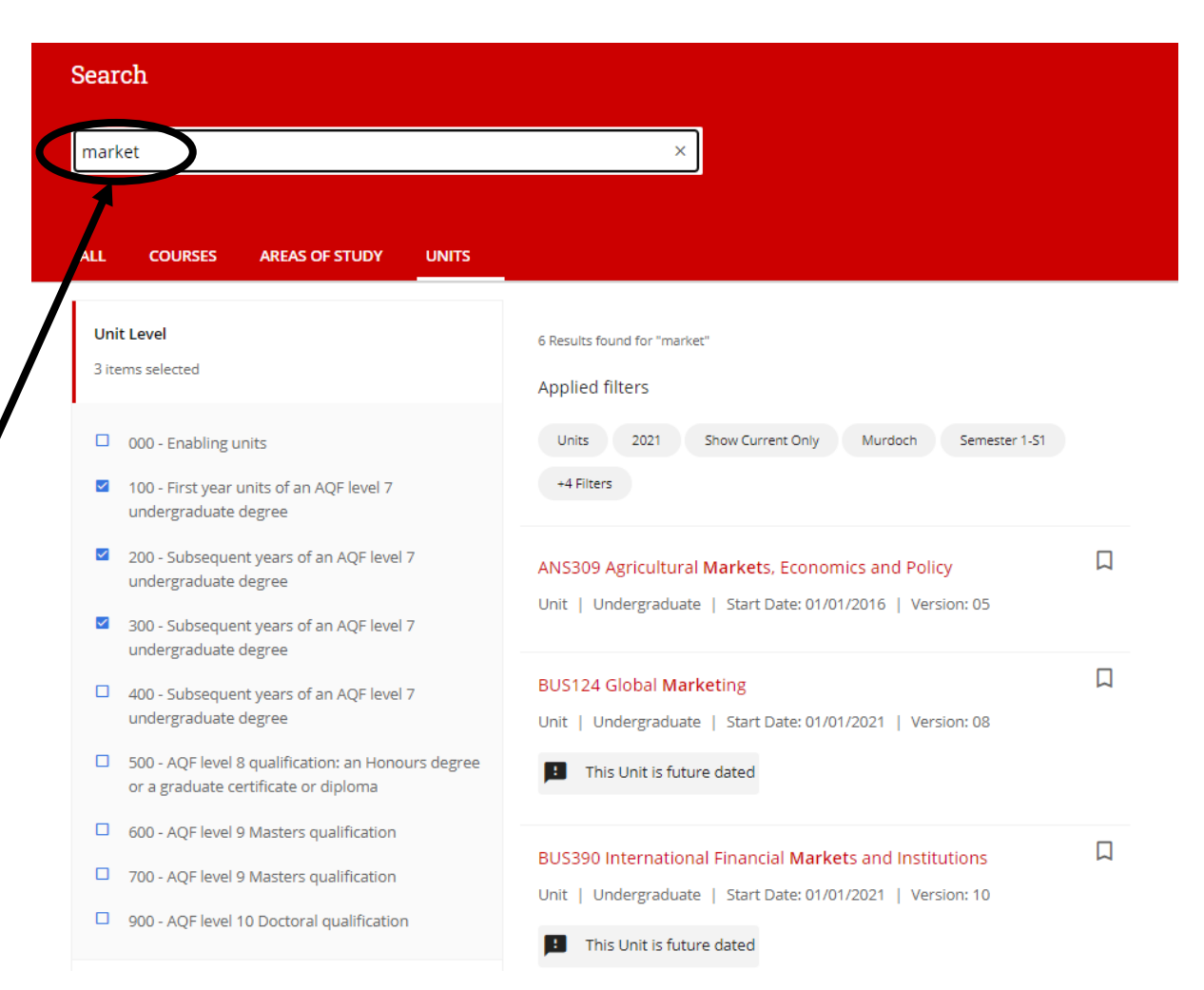

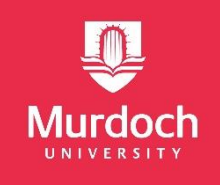

# **Filters: Owning Discipline**

You can then further filter your results by **clicking** on "**Owning Discipline**" and selecting the relevant major from the drop-down menu.

In this example we have chosen "**Marketing**" from the drop-down, and the results now show Marketing units that are <u>level 100-300</u>, taught <u>Internally</u> at <u>Murdoch</u> in <u>Semester 1, 2021</u>.

Note: there may be other units which are related to marketing, but not have the word "marketing" in their title.

| Search                                   |                                                             |
|------------------------------------------|-------------------------------------------------------------|
| market                                   | ×                                                           |
|                                          |                                                             |
| ALL COURSES AREAS OF STUDY UNITS         |                                                             |
| Unit Level                               | 3 Results found for "market"                                |
| 3 items selected                         | Applied filters                                             |
| Owning College                           | Units 2021 Show Current Only Murdoch Semester 1-S1          |
| Owning Discipline                        | +5 Filters                                                  |
| 1 item selected                          | BUS124 Global Marketing                                     |
| Accounting                               | Unit   Undergraduate   Start Date: 01/01/2021   Version: 08 |
| Administration                           | This Unit is future dated                                   |
| Agricultural Sciences                    |                                                             |
| Biomedical Science                       | BUS359 Digital and Social Media Marketing                   |
| <ul> <li>Business</li> </ul>             | Unit   Undergraduate   Start Date: 01/01/2021   Version: 07 |
| Law and Criminology                      | This Unit is future dated                                   |
| Management                               |                                                             |
| Marketing                                |                                                             |
| Mathematics and Statistics               |                                                             |
| Medical, Molecular and Forensic Sciences |                                                             |
| Migration                                |                                                             |

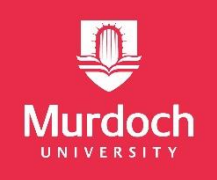

# **Individual Units**

Select an individual unit to find out more information by clicking on the Unit Title.

Information will include:

- Brief overview
- Requisites
- Contact Information of the professor who is teaching the unit (called the Unit Coordinator).
- Learning Activities
- Learning Outcomes
- Assessments

|                                                                                                    |                                            | All Offerings 🗸                                 |
|----------------------------------------------------------------------------------------------------|--------------------------------------------|-------------------------------------------------|
| start date of 01/01/2021                                                                                                    |                                            |                                                 |
| Overview                                                                                                    |                                            | init version:                                   |
| Internationalisation and the rapid globalisation of existing and new markets prese<br>opportunities and challenges. An understanding of these issues and effective mark | ot unique<br>reting                        | 8                                               |
| management in a global environment can therefore, be the key to long term succe<br>businesses. This unit presents an appreciation of how marketing creates value for    | ss for many S<br>business, 2i<br>Read More | tart date:<br>021-01-01                         |
| Offeriors                                                                                                    | 0                                          | wning college:<br>ollege of Arts, Business, Law |
| To view information for a specific unit offering, select a value from the drop down.                                                                                    | above.                                     | whing discipline group:                         |
|                                                                                                    | Expand all                                 | usiness                                         |
| Requisites                                                                                                    | 3                                          | redit points:                                   |
| Exclusion                                                                                                    | ۲<br>و                                     | Fee calculator                                  |
|                                                                                                    |                                            | Calculate the cost of your<br>course.           |
| Academic contacts                                                                                                    | Expand all                                 | How to enrol                                    |
| Unit Coordinator                                                                                                    | Ť                                          | Manage your course and<br>unit enrolments.      |
| Learning activities                                                                                                    | ē                                          | Contact Us                                      |
| Timetabled learning activities                                                                                                    | pand all                                   | Have a question? Get in<br>touch                |
| Workshop                                                                                                    | ~ (                                        | Print                                           |
|                                                                                                    |                                            |                                                 |
| Learning outcomes                                                                                                    | Collapse all                               |                                                 |
| 100. Demonstrate and apply Marketing knowledge in practical contexts.                                                                                                   | ^                                          |                                                 |
| 200. Exhibit effective communication and interpersonal skills. 300. Evaluate Marketine case studies and develop evidence based conclusions.                             |                                            |                                                 |
| 400. Display the capability to think across cultures and contexts, and engage with                                                                                      | ^                                          |                                                 |
| lifelong learning.                                                                                                    |                                            |                                                 |
| 500. Integrate knowledge of earkal issues into professional practice.                                                                                                   | Ŷ                                          |                                                 |

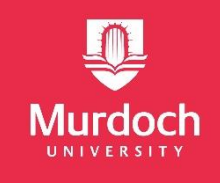

# **Check: Requisites**

Some units are Murdoch University have prerequisites for enrolment. This means that you are required to have completed some previous studies in a relevant discipline in order to be able to understand and manage the unit content you will be studying.

When searching for units it is important that you **check** the **requisites section**, and **provide evidence** that you have completed **sufficient prior study** should you wish to enrol in a unit that has pre-requisites.

If a unit has a pre-requisite it will provide a **link** to the required unit that you must have completed in order to enrol. By clicking this link you can discover the unit outcomes that you will need to provide evidence of meeting in previous study.

| Overview OVerVieW U Offerings This unit deals with the basic principles of general pathology. It covers all the key mechanisms of diseases such as thrombosis, cardiovascular disturbances, inflammation, cell and tissue death diseases resulting from an aberrant in uters environment and diseases of abnormal Si                                                                                                    | nit version:                                                             |
|----------------------------------------------------------------------------------------------------|--------------------------------------------------------------------------|
| Offerings This unit deals with the basic principles of general pathology. It covers all the key mechanisms of diseases such as thrombosis, cardiovascular disturbances, inflammation, cell and tissue death diseases resulting from an aberrant in utero environment and diseases of abnormal Si                                                                                                    | ŧ                                                                        |
| of diseases such as thrombosis, cardiovascular disturbances, inflammation, cell and tissue                                                                                                    |                                                                          |
| DNA processing such as neoplasia and inherited conditions. Using examples from human and 20                                                                                                    | art date:<br>014-01-01                                                   |
| Academic contacts Read More -                                                                                                    |                                                                          |
| Enrolment rules Control Control Contro | wning college:<br>ollege of Science, Health,<br>ngineering and Education |
| Learning activities                                                                                                    | -                                                                        |
| Learning streams M                                                                                                    | wning discipline group<br>edical, Molecular and Fo                       |
| Assessments Requisites Expand all                                                                                                    | iences                                                                   |
| Additional information                                                                                                    | redit points:                                                            |
| Pre-requisite                                                                                                    |                                                                          |
|                                                                                                    | Fee calculator                                                           |
| → BIVI3284 + Cp                                                                                                    |                                                                          |

#### **Prerequisites**

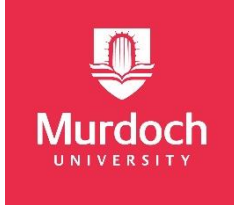

Please be aware that in order to be allowed entry into a unit at Murdoch, you must satisfy the prerequisites of the unit. Prerequisites indicate that a certain level of background knowledge is required in order to succeed in the unit, and exist to ensure that students are placed in appropriate units.

In most cases, the Student Mobility Officer (Inbound) will use your transcript to determine whether you have equivalent units in your academic history – in some cases the Unit coordinator will be contacted and their decision will be final.

If you would like to check your eligibility for units before you submit them for transfer credit assessment at your home university, you are welcome to contact us to get pre-approved for your units.

#### studyabroad@murdoch.edu.au

| Prerequisites | BUS124 Global Marketing or BUS183 Foundations of Marketing or BUS169 Principles of Marketing                                                             |
|---------------|----------------------------------------------------------------------------------------------------|
| Exclusions    | Students who have completed BUS268 Services Marketing OR BUS296 Services Marketing OR BUS324<br>Services Marketing may not enrol in this unit for credit |

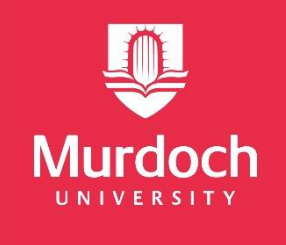

# We look forward to welcoming you to Murdoch!

Study Abroad & Exchange 2021